## Type de processus « En traitement » et mise en rayon

Au type de processus « En traitement », sont associés deux statuts :

- 1) « En traitement » : pour les exemplaires dans le circuit de traitement des acquisitions Alma.
- 2) « Révision catalogage » : pour le renvoi en traitement interne, par exemple pour correction.

### Table des matières

| 1) | Circuit de traitement après réception des exemplaires commandés avec Alma (BUC)                                | 1    |
|----|----------------------------------------------------------------------------------------------------|------|
| a) | Après le catalogage : scanner les exemplaires pour les sortir du Département des acquisitions                  | 1    |
| b) | Après l'équipement : mettre les exemplaires « en rayon » dans Alma                                             | 3    |
| 2) | Renvoi d'un exemplaire en processus en traitement interne pour « révision catalogage »                         | 4    |
| a) | Scanner l'exemplaire pour le rentrer dans le département des Acquisitions avec le statut « Révision catalogage | ) »4 |
| b) | Après le traitement : scanner l'exemplaire pour le sortir du Département des acquisitions                      | 5    |
| c) | Avant la remise en rayon : mettre les exemplaires « en rayon » dans Alma                                       | 6    |

## 1) Circuit de traitement après réception des exemplaires commandés avec Alma (BUC)

Dans les grosses bibliothèques, ce sont généralement des personnes différentes qui sont en charge des différentes étapes du traitement documentaire, qui peuvent s'étaler sur plusieurs jours. Il est dans ce cas conseillé de cocher « Garder dans le département des acquisitions » lorsque l'on réceptionne les acquisitions. Cela permet de maîtriser le moment où les exemplaires vont apparaître en statut « En rayon » sur Archipel.

### a) Après le catalogage : scanner les exemplaires pour les sortir du Département des acquisitions

Les exemplaires réceptionnés de cette manière sont en statut « Pas en rayon », en type de processus « En traitement », et localisé dans le Département des acquisitions comme dans l'exemple ci-dessous.

1 L'événement dans la nouvelle contemporaine / Claire Colin Livre Par Colin, Claire (Paris : Classiques Garnier, 2018) Code-barres: 0TOL0749619 Date de mise à jour: 21/06/2018 Bibliothèque: BUC Mirail Type de processus: En traitement (En\_traitement) Heure d'arrivée estimée: à: BUC Acquisitions Department Date d'expiration de réservation: -Date de retour: -Requis par: -Jusqu'à: 06/07/2018 Emplacement permanent: Nouveautés Acquisitions Autres détails

Type de cote: Numéro topographique Statut: Exemplaire pas en rayon De retour le: -Type de matériel: Livre Moo

Commandes: 1 Demandes: 1

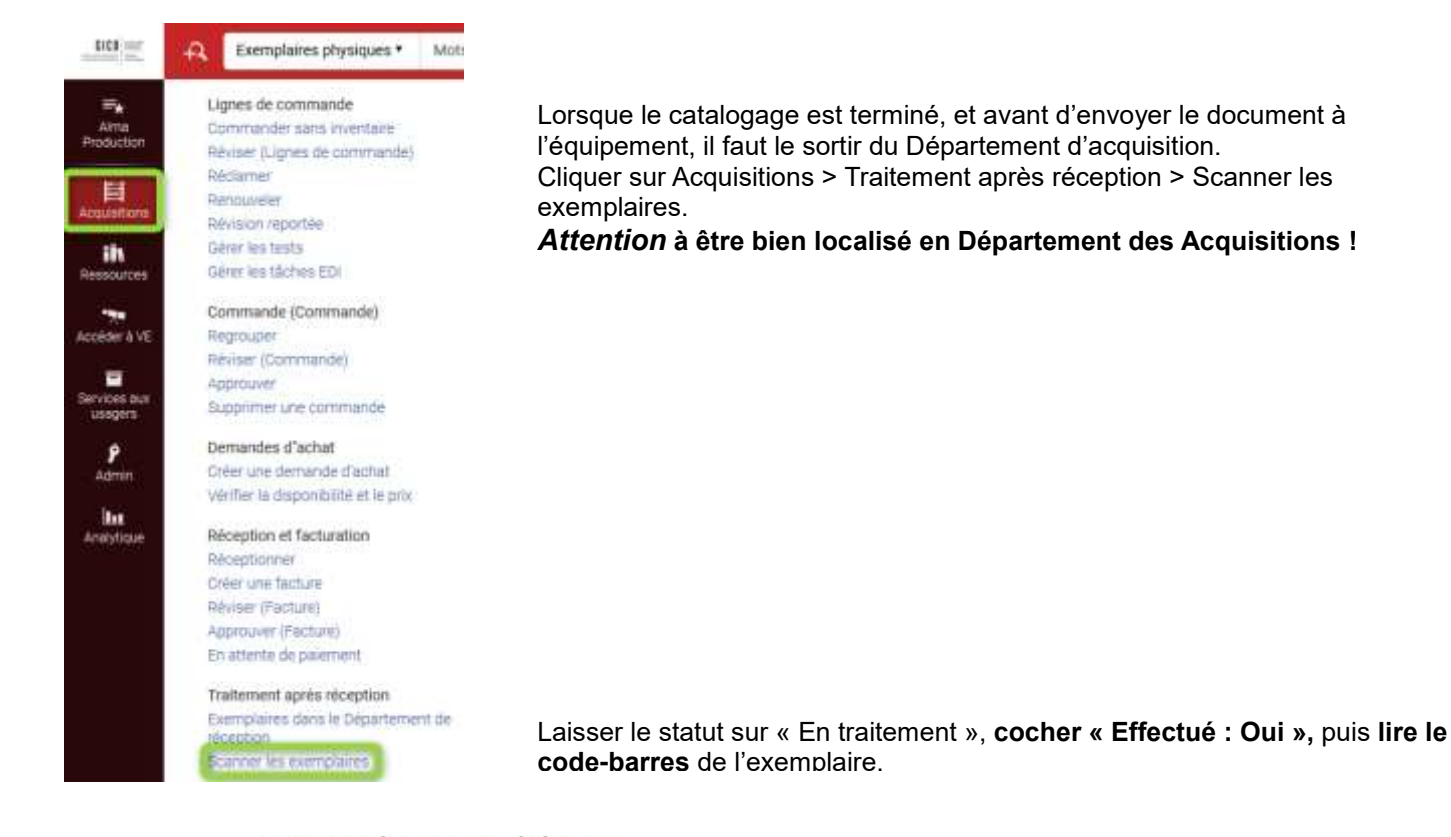

Scanner les exemplaires

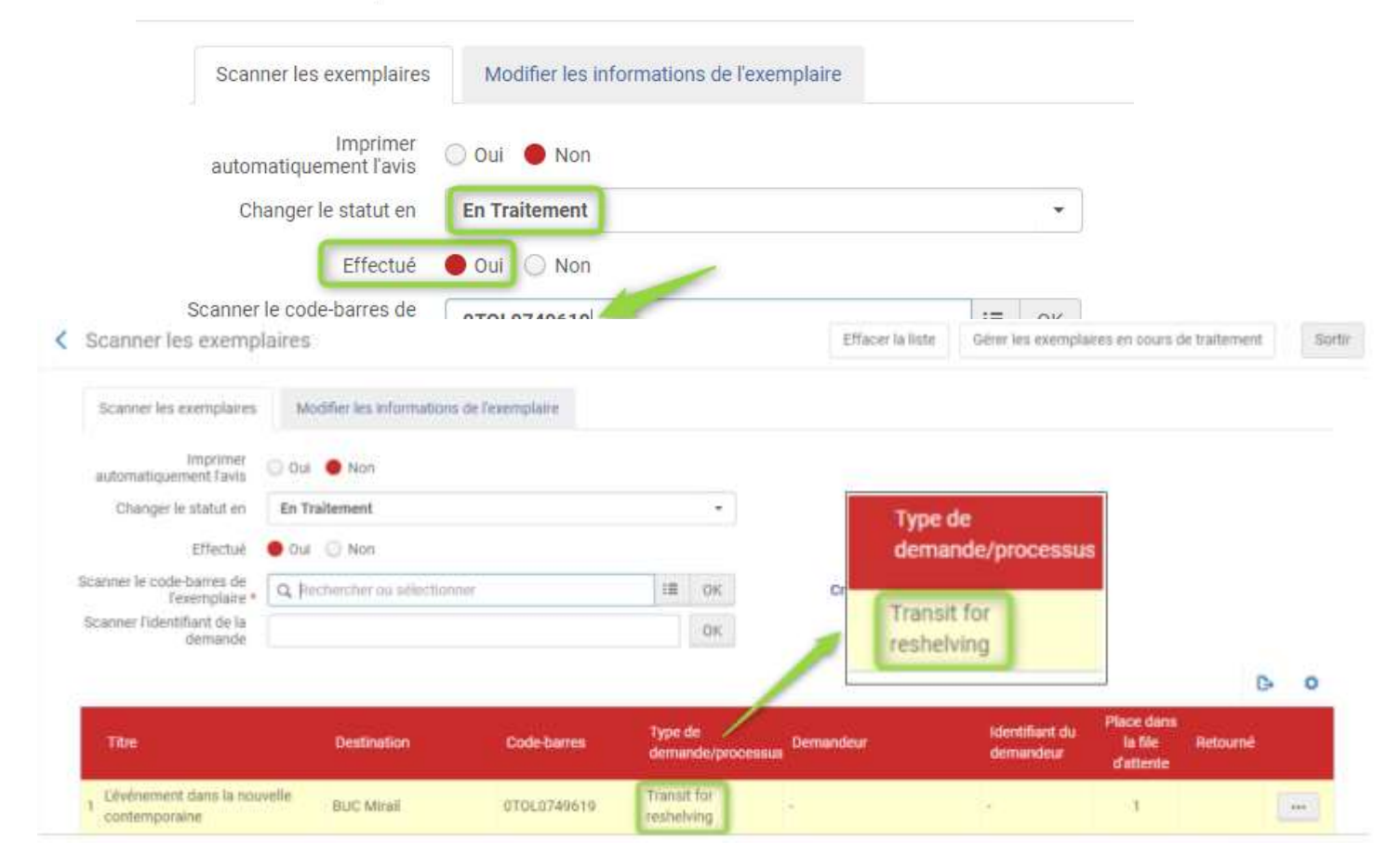

Puis scanner le code-barres de l'exemplaire suivant.

L'exemplaire est toujours en statut « Pas en rayon », mais désormais en type de processus « En transit » (vers le bureau de prêt).

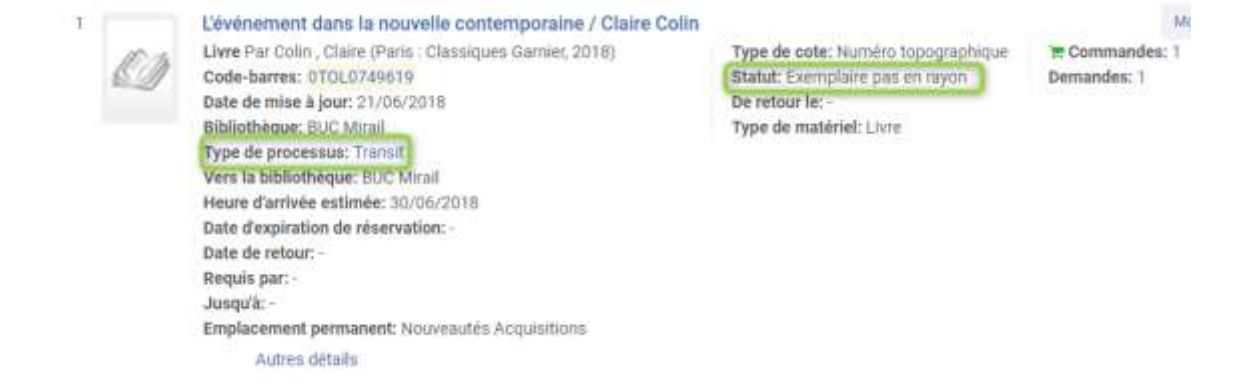

Se localiser sur le bureau de prêt.

### b) Après l'équipement : mettre les exemplaires « en rayon » dans Alma

Attention : ne plus procéder à un retour, ce qui fausse les statistiques, mais suivre la procédure suivante.

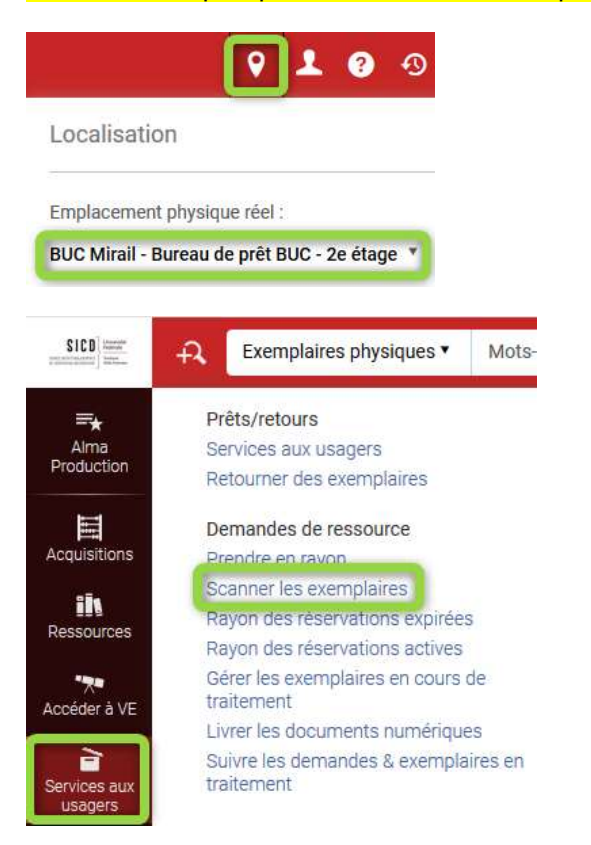

Cliquer sur Services aux usagers > Scanner les exemplaires

Puis lire les codes-barres des exemplaires, l'un après l'autre :

Scanner les exemplaires

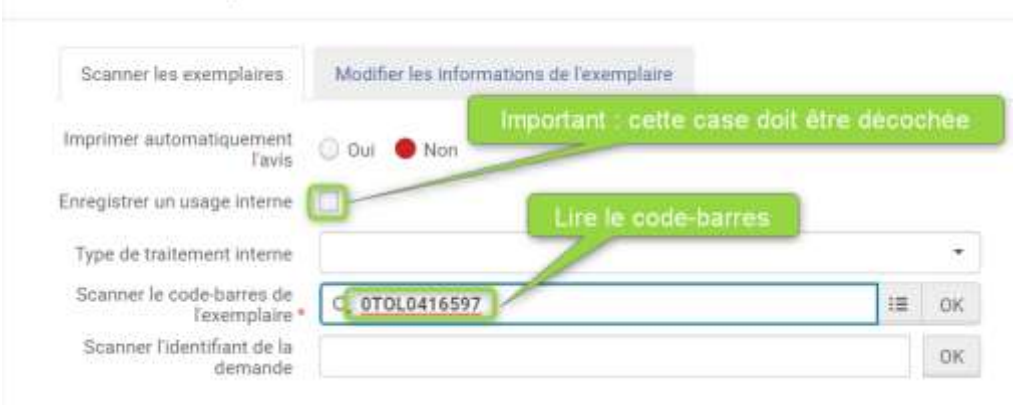

Les exemplaires apparaissent immédiatement « En rayon » sur Archipel.

# 2) Renvoi d'un exemplaire en processus en traitement interne pour « révision catalogage »

## a) Scanner l'exemplaire pour le rentrer dans le département des Acquisitions avec le statut « Révision catalogage »

|            | <b>9 1 9</b> 9                       | Se localiser dans le département des Acquisitions.  |
|------------|--------------------------------------|-----------------------------------------------------|
| Localisa   | tion                                 |                                                     |
| Emplaceme  | ent physique réel :                  |                                                     |
| BUC Mirail | - BUC Acquisitions Department        |                                                     |
| 11C9       | R Exemplaires physiques • Mot        |                                                     |
| =.         | Lignes de commande                   | Cliquer sur Acquisitions > Scanner les exemplaires. |
| 4ma        | Commander sans inventaire            |                                                     |
| duction :  | Réviser (Lignes de commande)         |                                                     |
| E I        | Réclamer                             |                                                     |
| uisitions  | Renouveler                           |                                                     |
|            | Révision reportée                    |                                                     |
| 284        | Gérer les tests                      |                                                     |
| sources    | Gérer les tâches EDI                 |                                                     |
| -70        | Commande (Commande)                  |                                                     |
| ider à VE  | Regrouper                            |                                                     |
|            | Réviser (Commande)                   |                                                     |
| ices aux   | Approuver                            |                                                     |
| sagers     | Supprimer une commande               |                                                     |
| ō          | Demandes d'achat                     |                                                     |
| dmin       | Gréer une demande d'achat            |                                                     |
|            | Vérifier la disponibilité et le prix |                                                     |
| hu.        |                                      |                                                     |
| alytique   | Reception et facturation             |                                                     |
|            | Receptionner                         |                                                     |
|            | Dévicer une lacture                  |                                                     |
|            | Approviser (Facture)                 |                                                     |
|            | En attente de paiement               |                                                     |
|            | Traitement après réception           |                                                     |
|            | Exemplaires dans le Département de   |                                                     |
|            | reception                            |                                                     |
|            | Scanner les exemplaires              |                                                     |

Cliquer dans le menu déroulant pour choisir le statut « révision catalogage » :

| Scanner | les | exemp | laires |
|---------|-----|-------|--------|
|         |     |       |        |

| 0 0                                         |                                           |
|---------------------------------------------|-------------------------------------------|
| Scanner les exemplaires                     | Modifier les informations de l'exemplaire |
| Imprimer automatiquement l'avis             | Oui • Non                                 |
| Changer le statut en                        | Q Rechercher ou sélectionner              |
| Effectué                                    | En Traitement                             |
| Scanner le code-barres de<br>l'exemplaire * | Révision catalogage                       |
| Scanner l'identifiant de la demande         |                                           |

La mention « Effectué » doit être cochée « Non ». Lire le code-barres dans le champ « Scanner le code-barres » :

### Alma - Type de processus « en traitement » - 03/03/2021

Scanner les exemplaires

| 0                   | 0                            |                              |                        |    |    |
|---------------------|------------------------------|------------------------------|------------------------|----|----|
| Scanner les exem    | plaires                      | Modifier les informations de | l'exemplaire           |    |    |
| mprimer automatique | ement l'avis                 | 🔘 Gui 🧕 Non                  |                        |    |    |
| Changer             | le statut en                 | Révision catalogage          | Lire de code-barres de |    |    |
|                     | Effectué                     | 🔾 Oui 🔎 Non                  | l'exemplaire           |    |    |
| Scanner le cod      | e-barres de<br>'exemplaire * |                              |                        | := | OH |
| Scottpor l'idon     | tifiant de la                |                              |                        |    |    |

### b) Après le traitement : scanner l'exemplaire pour le sortir du Département des acquisitions

Se localiser dans le département des Acquisitions.

|                     | 0          | 1      | ?     | •3  |
|---------------------|------------|--------|-------|-----|
| Localisation        |            |        |       |     |
| Emplacement physi   | que réel : |        |       |     |
| BUC Mirail - BUC Ad | quisition  | s Depa | rtmen | t * |

Cliquer sur Acquisitions > Scanner les exemplaires.

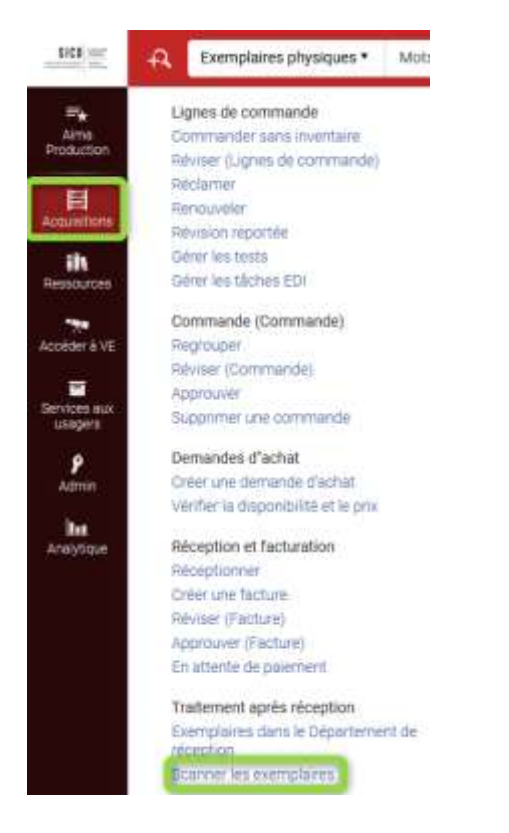

Laisser le statut sur « En traitement », puis cocher que le traitement est Effectué « Oui », et lire le code-barres dans le champ « Scanner le code-barres » :

#### Alma - Type de processus « en traitement » - 03/03/2021

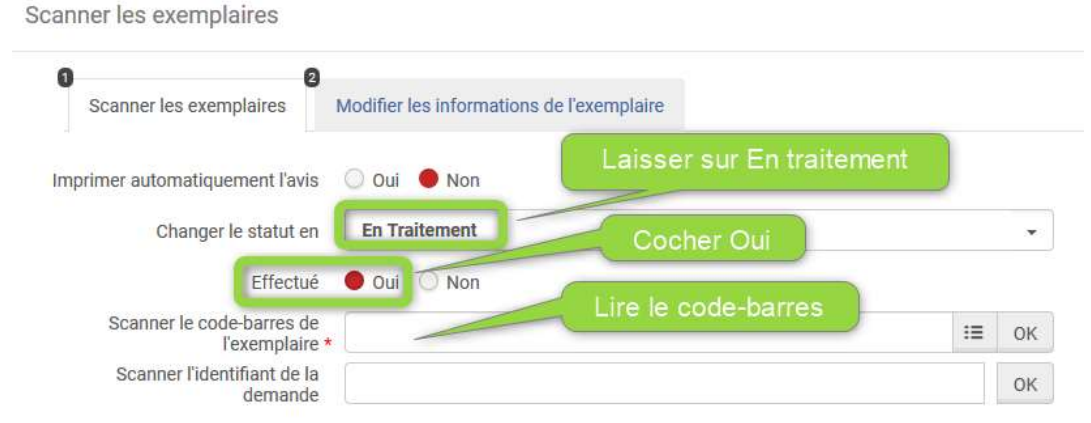

### A noter :

Un exemplaire entré dans le Département des acquisitions apparaît dans « **Exemplaires dans le département de réception** » (menu Acquisitions) ou dans « **Gérer les exemplaires en cours de traitement** » (menu Services aux usagers), lorsque l'on est localisé sous la département d'acquisition de sa bibliothèque.

On peut aussi sortir l'exemplaire du Département des acquisitions à partir de ces 2 listes : cliquer sur le bouton Actions, puis sur Effectué.

### c) Avant la remise en rayon : mettre les exemplaires « en rayon » dans Alma

Attention : ne plus procéder à un retour, ce qui fausse les statistiques, mais suivre la procédure suivante.

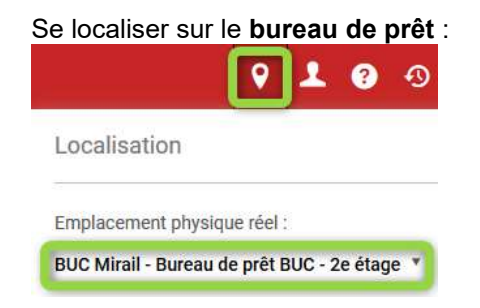

Cliquer sur Services aux usagers > Scanner les exemplaires. Puis lire les codes-barres des exemplaires, l'un après l'autre :

| <b>≕</b> ★<br>Ama                      | Prêts/retours<br>Services aux usagers                                                                                                    | Scanner les exemplaires                                                                                                    |         |
|----------------------------------------|----------------------------------------------------------------------------------------------------|----------------------------------------------------------------------------------------------------|---------|
| Production                             | Retourner des exemplaires                                                                                                    | Scanner les exemplaires Modifier les informations de l'exemplaire                                                                                                    |         |
| Acquisitions                           | Demandes de ressource<br>Brendre en seurn                                                                                                    | Imprimer automatiquement                                                                                                    | hèe     |
|                                        | A COMPANY MORE PROPERTY OF THE PROPERTY OF THE | the state of the state of the s |         |
| ils<br>Ressources                      | Rayon des réservations expirées<br>Rayon des réservations actives                                                                                                    | Enregistrer un usage interne                                                                                                    |         |
| Ressources                             | Rayon des réservations expirées<br>Rayon des réservations actives<br>Gérer les exemplaires en cours de<br>traitement                                                                                                    | Tavis Cour Char<br>Enregistrer un usage interne Lire le code-barres                                                                                                    |         |
| ilt<br>Ressources<br>Tr<br>coeder à VE | Rayon des réservations expirées<br>Rayon des réservations expirées<br>Rayon des réservations actives<br>Gérer les exemplaires en cours de<br>traitement<br>Livrer les documents numériques                                                                                                    | Tavis Cost Cont<br>Enregistrer un usage interne<br>Type de traitement interne<br>Scanner le code-barres de<br>Texemplaire *                                                                                                    | •<br>OK |

Les exemplaires apparaissent immédiatement « En rayon » sur Archipel.